## 8 YPOK B SCRATCH

| Обновление         | Просмот | Рейт |    |
|--------------------|---------|------|----|
|                    | ров     | И    | ΗГ |
| 3 февраля 20<br>16 | 66      | •    | 0  |
| 10                 |         |      |    |

## Игра с двумя уровнями.

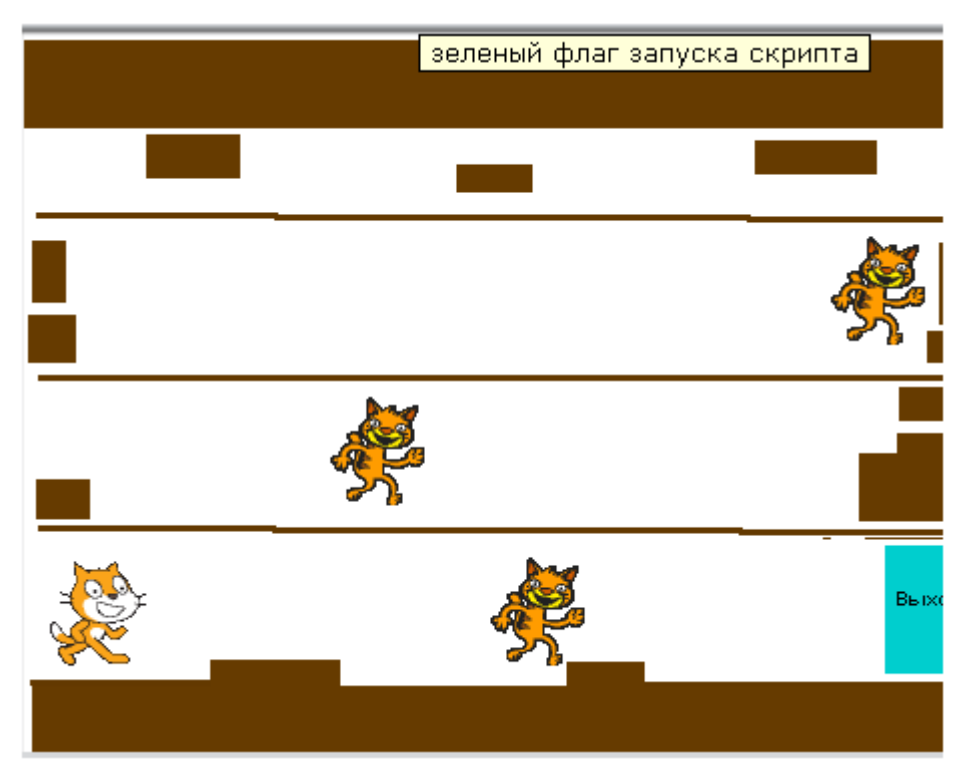

Кот управляется стрелками. По уровню бегают три врага. Коту надо дойти до Выхода. Когда Кот дойдет до Выхода – игра перейдет на второй уровень.

На сцене рисуем два уровня и Победу.

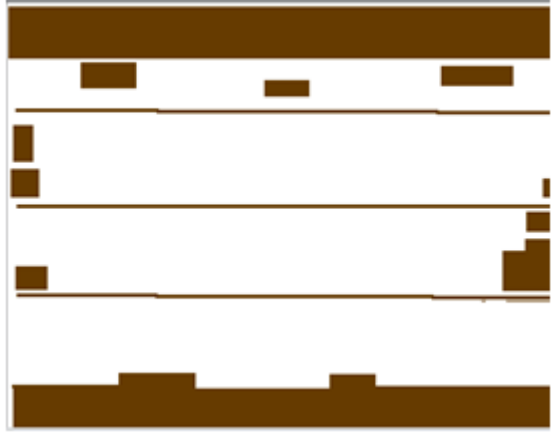

Костюм фон1.

| Костюм фон2. |  |
|--------------|--|

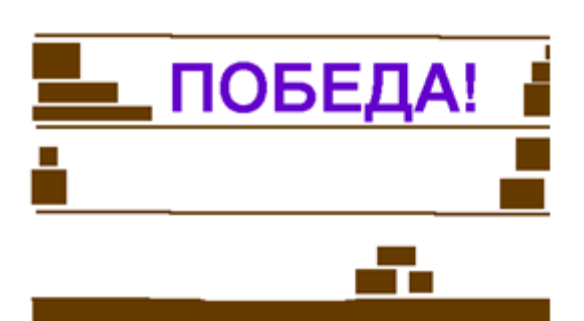

Костюм фон3.

|                     | когда я получу уровень 1 пройден • |
|---------------------|------------------------------------|
| перейти к фону фон1 | всегда                             |
|                     | перейти к фону фон2                |
|                     | когда я получу уровень 2 пройден 💌 |
|                     | всегда<br>перейти к фону фон3 т    |
|                     | остановить все                     |

Пишем программу для Сцены.

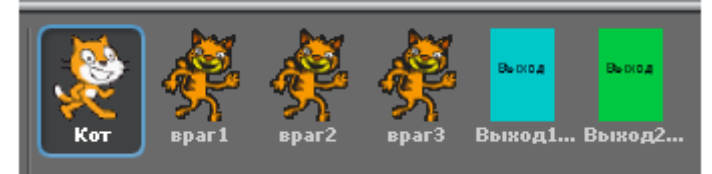

Всего будет 6 персонажей.

| когда шелкнут по                                                                                                | когда клавиша стрелка вверх 🔻 нажата   |
|----------------------------------------------------------------------------------------------------|----------------------------------------|
| показаться                                                                                                    | изменить у на 80                       |
| идти в х: -200 у: -110                                                                                          |                                        |
| всегда                                                                                                    | когда клавиша стрелка вниз нажата      |
| если касается врагі ?                                                                                           | изменить у на -80                      |
| идти в х: -200 у: -130                                                                                          |                                        |
| играть звук Мяу                                                                                                 | когда клавиша стрелка направо 🔻 нажата |
|                                                                                                    | изменить х на 5                        |
|                                                                                                    |                                        |
|                                                                                                    | когда клавиша стрелка влево 🔻 нажата   |
| PIPARD SDYK WAY                                                                                                 | изменить х на -5                       |
| если касается врага ?                                                                                           |                                        |
| идти в х: -200 у: -130                                                                                          |                                        |
| играть звук Мяу                                                                                                 | когда я получу уровень 1 пройден •     |
| если (касается цвета                                                                                            | идти в х: -200 у: -110                 |
| идти в х: -200 у: -110                                                                                          |                                        |
| играть звук мяу                                                                                                 | когда я получу уровень 2 пройден 💌     |
|                                                                                                    | спрятаться                             |
| annan and a final and a final and a final and a final and a final and a final and a final and a final and a fin |                                        |

## Программа для Кота.

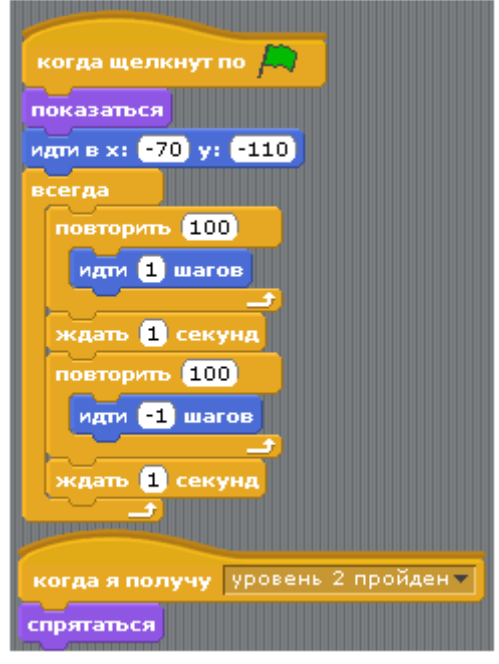

Программа для Врага1.

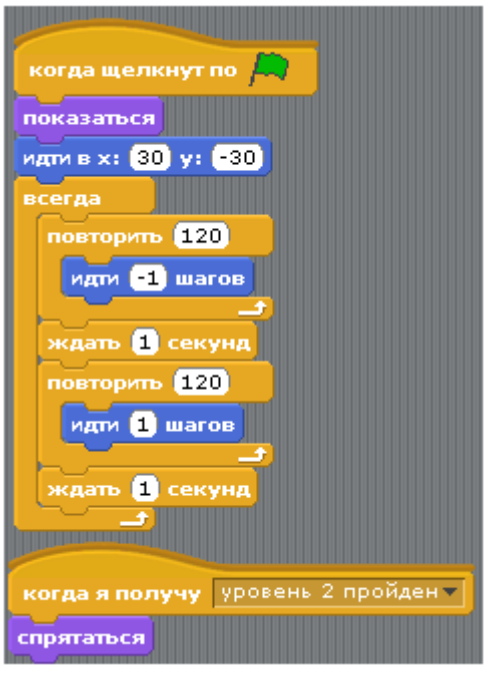

Программа для Врага2.

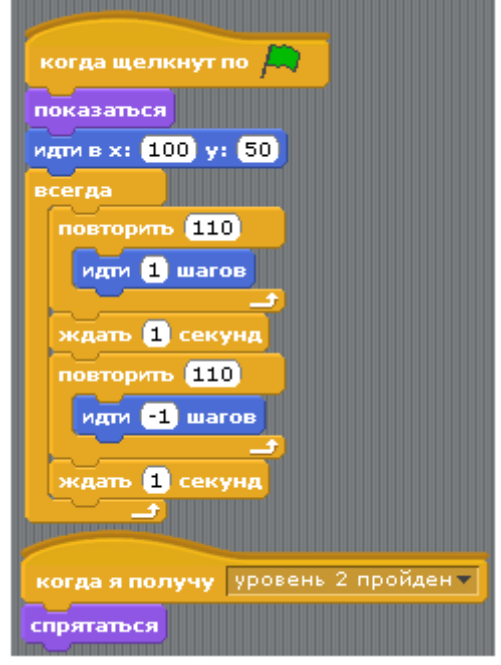

Программа для Врага3.

| 🔁 выход 1 ур 🔒                   |
|----------------------------------|
| х: 216 у: -109 направлен         |
| СКРИПТЫ КОСТЮМЫ ЗВУКИ            |
|                                  |
|                                  |
| когда щелкнут по                 |
| показаться                       |
| всегда                           |
| если касается Кот ?              |
| передать уровень 1 пройден 🗸     |
| спрятаться                       |
|                                  |
|                                  |
|                                  |
| когда я получу уровень 2 проиден |
| спрятаться                       |

Программа для Выхода с первого уровня.

| 🔁 📴 Выход2ур 🔒                     |
|------------------------------------|
| 💽 💽 х: 216 у: -109 направлен       |
| Скрипты (костюмы (звуки)           |
|                                    |
|                                    |
| когда щелкнут по                   |
| спрятаться                         |
| всегда                             |
| если касается Кот ?                |
| передать уровень 2 пройден         |
| спрятаться                         |
|                                    |
|                                    |
| когда я получу уровень 2 пройден - |
| спрятаться                         |
|                                    |
|                                    |
| когда я получу уровень і проиден • |
| показаться                         |

Программа для Выхода со второго уровня.

В этой игре Коту надо дойти до Выхода. По уровню бегают три врага. Если враг коснётся Кота, то Кот начинает игру с начала. Когда Кот дойдет до Выхода – игра перейдет на второй уровень. Кот управляется стрелками.

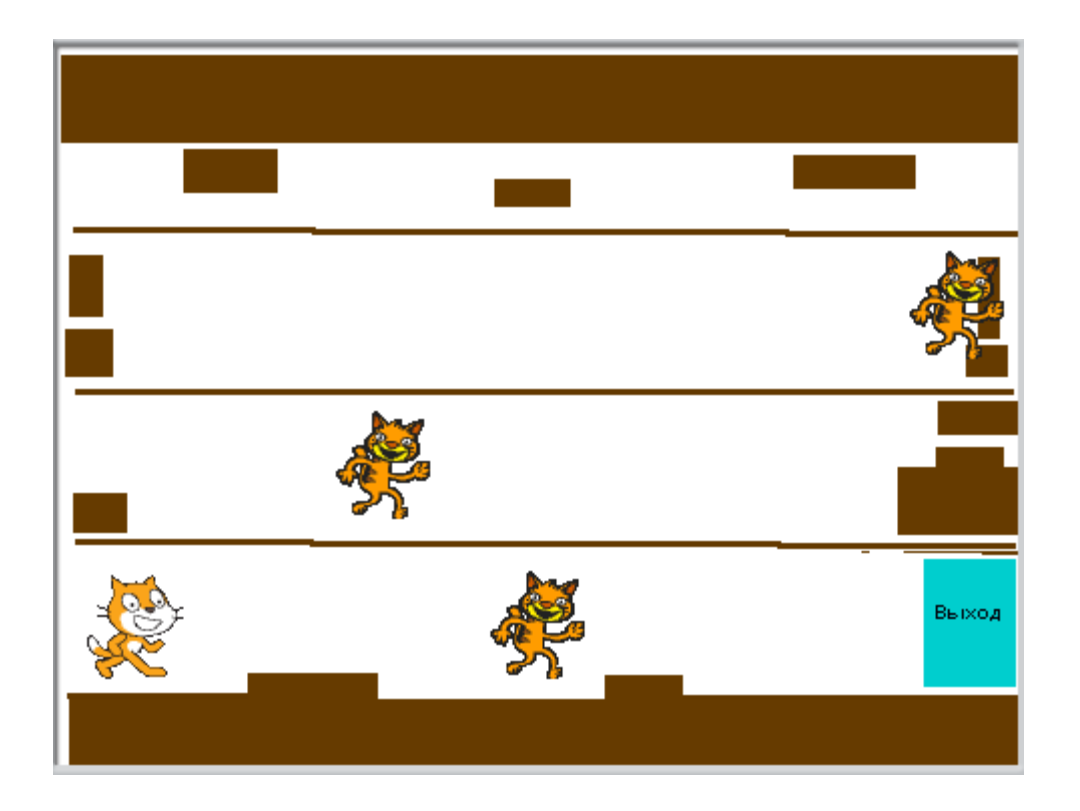

Создайте новый проект. Не торопитесь добавлять персонажей. Сначала нарисуйте на сцене два уровня и Победу. Выберите сцену.

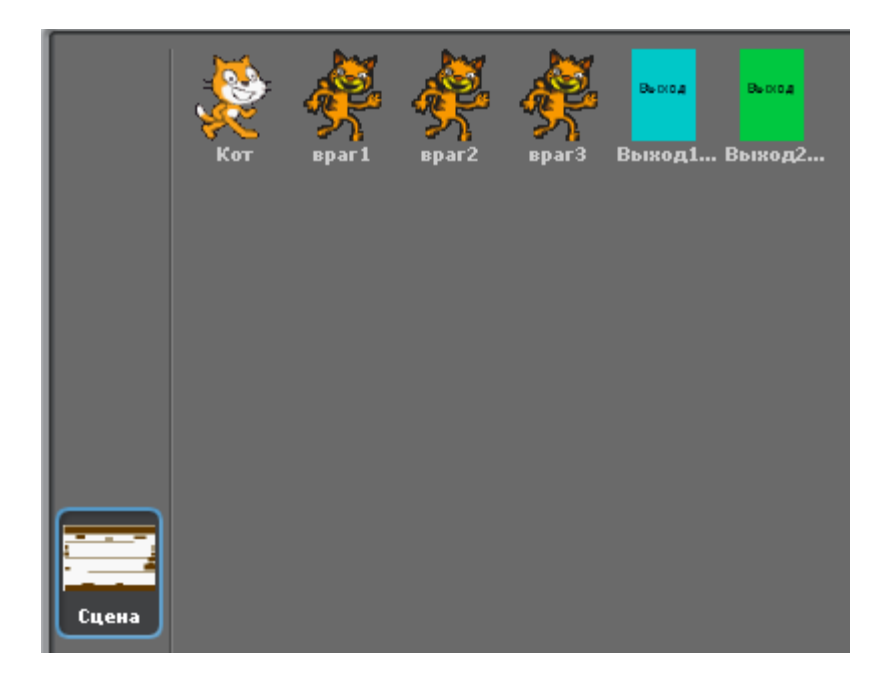

На закладке «фон» нажмите «Рисовать».

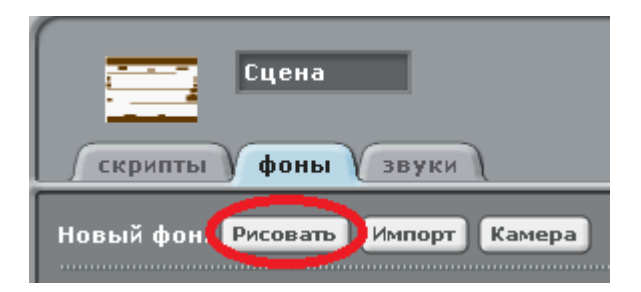

## Нарисуйте три костюма. Костюм фон1.

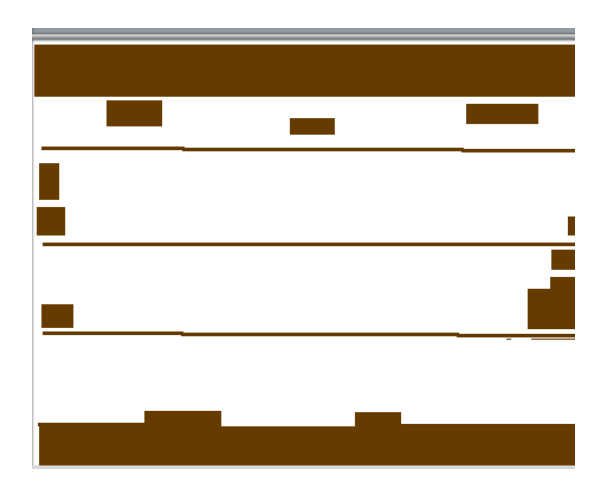

Костюм фон2.

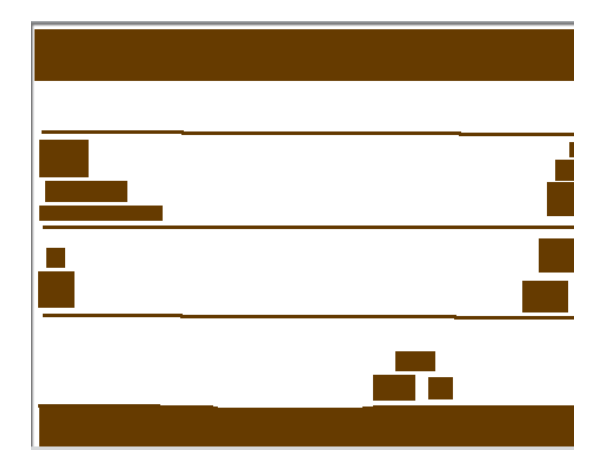

Костюм фон3. Он появится, когда Кот пройдёт всю игру.

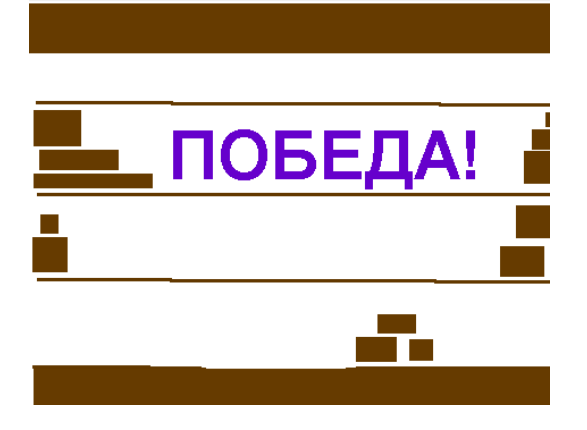

Получится вот такая сцена.

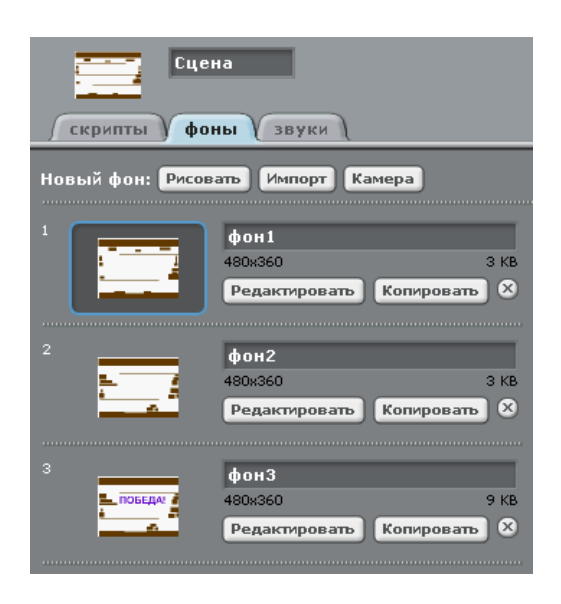

Всего у нас в игре будет 6 персонажей (спрайтов): Кот, три врага и две двери. Дверь Выход1 –это переход на 2 уровень. Дверь Выход2 – победа.

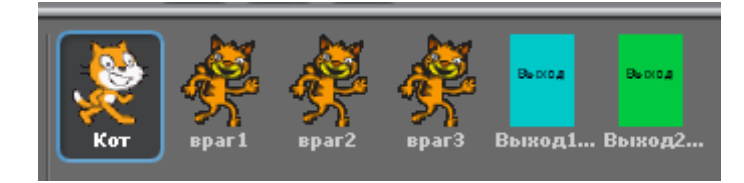

Нарисуйте спрайт Выход1.

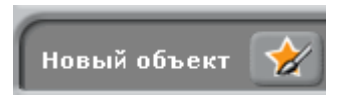

Рисуем прямоугольник. В центре надпись «Выход». Если надпись получилась не по центру, её надо перетащить. Наведите курсор на черный квадратик около слова и тащите слово в центр

прямоугольника.

| Г                          | рафический редактор |
|----------------------------|---------------------|
|                            |                     |
| Импорт Очистить            |                     |
| отмена                     | 1                   |
|                            | Renne a             |
|                            | выход               |
| Helvetica Bold 🔻 10 💌      |                     |
|                            |                     |
| Phile 8                    |                     |
| + Установить центр костюма |                     |
|                            | ОК Отменить         |

Не забудьте дать двери нормальное имя, например «Выход1ур».

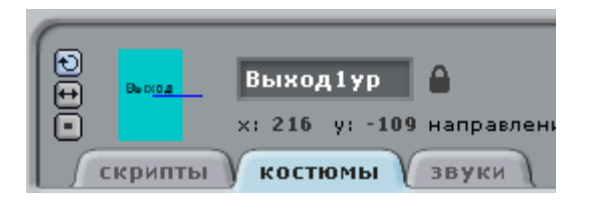

Аналогично рисуем вторую дверь и называем её «Выход2ур».

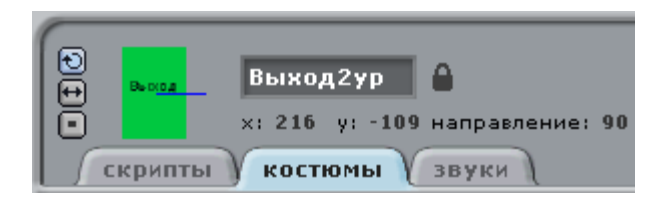

Расположите двери точно одну над другой. Если они великоваты, уменьшите их, нажав на кнопку уменьшения над экраном, потом на дверь.

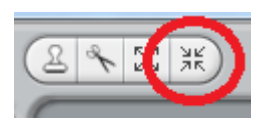

Теперь добавим одного Врага. Напишем ему программу, а потом два раза продублируем его – получится три Врага. Нажмите.

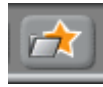

В папке Animals выберите персонаж cat3.

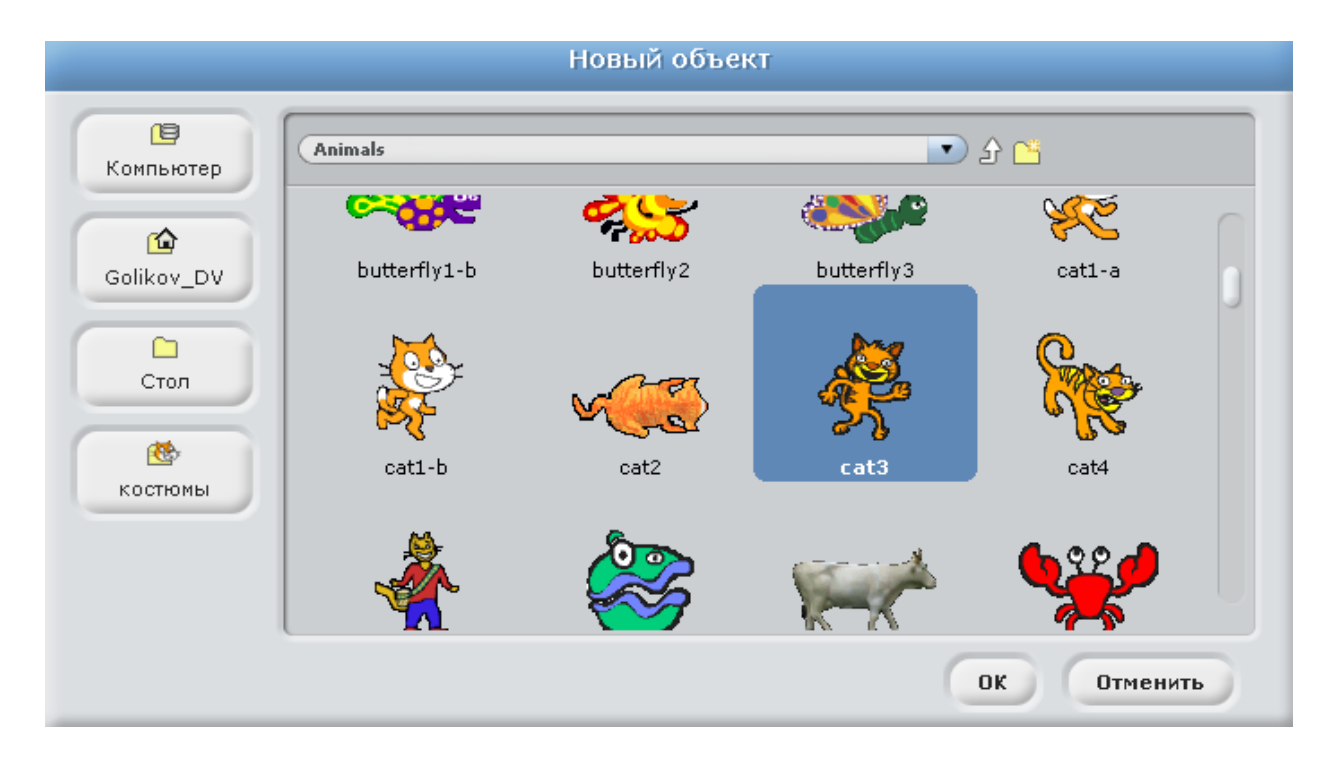

Переименуйте его во «враг1».

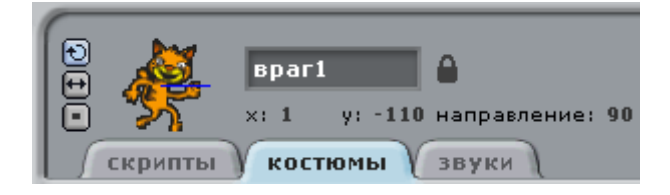

Обратите внимание, и наш Кот и враг1 великоваты для этого лабиринта. Нажмите кнопку уменьшения над экраном.

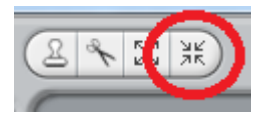

Потом жмите на Кота, он уменьшится. Такая же кнопка есть в графическом редакторе.

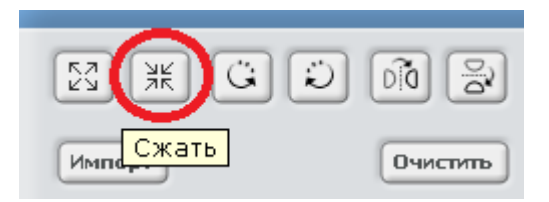

Расположите Кота и врага1 как на рисунке – на первом этаже.

| <b>Š</b> | _ | Выход |
|----------|---|-------|
|          |   |       |

Теперь у нас есть три фона и 6 спрайтов.

Делаем программу для первой двери - Выход1ур.

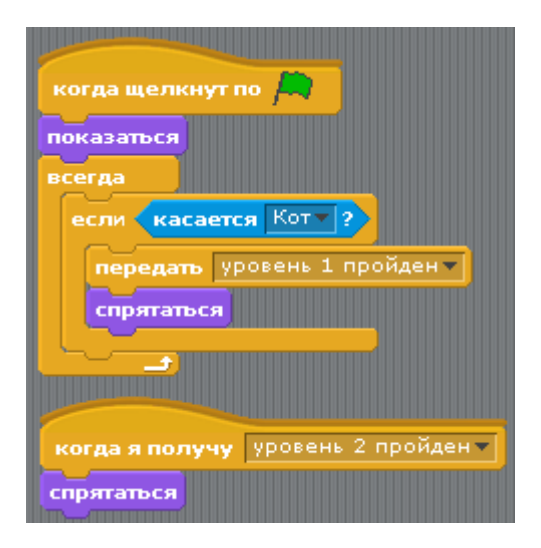

Делаем программу для второй двери – Выход2ур.

| когда щелкнут по 🛤                 |
|------------------------------------|
| спрятаться<br>всегда               |
| если касается Кот ?                |
| передать уровень 2 пройден 🔻       |
| спрятаться                         |
|                                    |
| когда я получу уровень 1 пройден 💌 |
| показаться                         |

Делаем программу для Сцены.

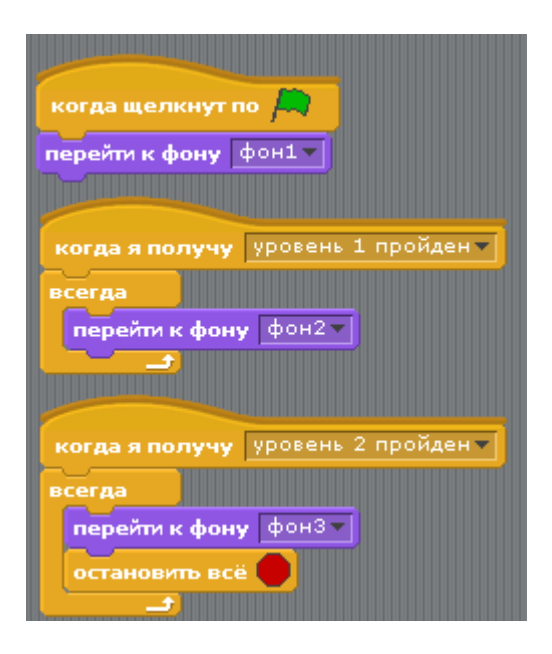

Делаем программу для Кота. Первый скрипт.

| когда щелкнут по Ӓ      |
|-------------------------|
| показаться              |
| идти в х: -200 у: -110  |
| всегда                  |
| если касается враг1 ?   |
| 1 mm 0 XI 5200 5120     |
|                         |
| ирав звук мау           |
| если касается враг2 ?   |
| MTM B X: -200 X: -130   |
|                         |
|                         |
| если касается враг3 ?   |
| идти в х: -200 у: -130  |
| ИГРАТЬ ЗВУК МЯУ         |
|                         |
| если 🕻 касается цвета 🔳 |
| идти в x: -200 y: -110  |
| играть звук мяу 🗸       |
|                         |
|                         |

Ещё 6 скриптов для Кота.

| когда клавиша стрелка вверх 🔻 нажата   |
|----------------------------------------|
| изменить у на 80                       |
| когда клавиша стрелка вниз тажата      |
| изменить у на -80                      |
| когда клавиша стрелка направо 🔻 нажата |
| изменить х на 5                        |
| когда клавиша стрелка влево 🔻 нажата   |
| изменить х на -5                       |
| когда я получу уровень 1 пройден 💌     |
| идти в х: -200 у: -110                 |
| когда я получу уровень 2 пройден 🔻     |
| спрятаться                             |

Программа для первого врага - врага1.

| A CONTRACTOR OF A CONTRACTOR OF |
|----------------------------------------------------------------------------------------------------|
| когда щелкнут по 🔎                                                                                                    |
| показаться                                                                                                    |
| идти в х: -70 у: -110                                                                                                    |
| всегда                                                                                                    |
| повторить 100                                                                                                    |
| идти 1 шагов                                                                                                    |
| ждать 1 секунд                                                                                                    |
| повторить 100                                                                                                    |
| идти -1 шагов                                                                                                    |
| ждать 1 секунд                                                                                                    |
| когда я получу уровень 2 пройден 🔻                                                                                                    |
| спрятаться                                                                                                    |

Теперь нажимаем на врага1 правой кнопкой и дублируем.

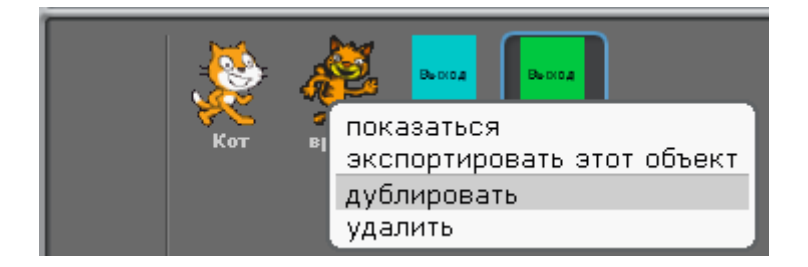

Потом ещё раз.

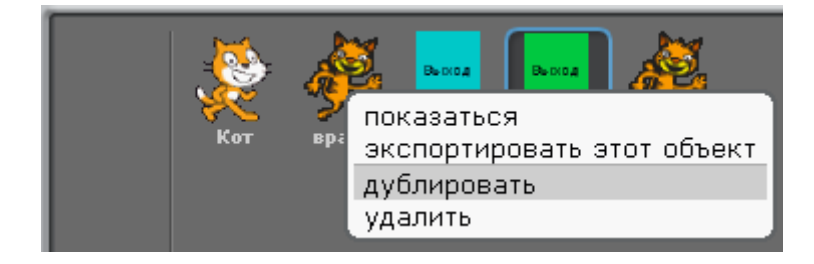

Получилось всего три врага. Переименуйте их во враг2 и враг3.

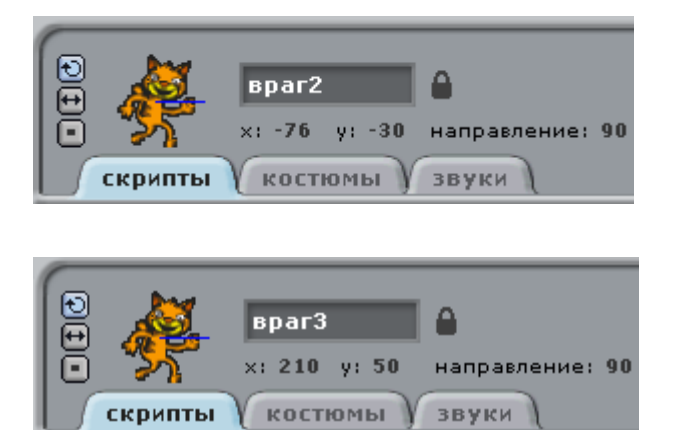

У врага2 и врага3 программы точно такие же, как и у врага1. Измените программу врага2. Она должна быть такой.

| когда щелкнут по 🛤                 |
|------------------------------------|
| показаться                         |
| идти в х: 30 у: -30                |
| всегда                             |
| повторить 120                      |
| идти -1 шагов                      |
|                                    |
| ждать і секунд                     |
| повторить 120                      |
|                                    |
| ждать 1 секунд                     |
|                                    |
| когда я получу уровень 2 пройден 🔻 |
| спрятаться                         |
|                                    |

Программа отличается количеством повторений и направлением движения. Вначале персонаж идёт в точку с другими координатами х и у.

Программа врага3 должна быть такой.

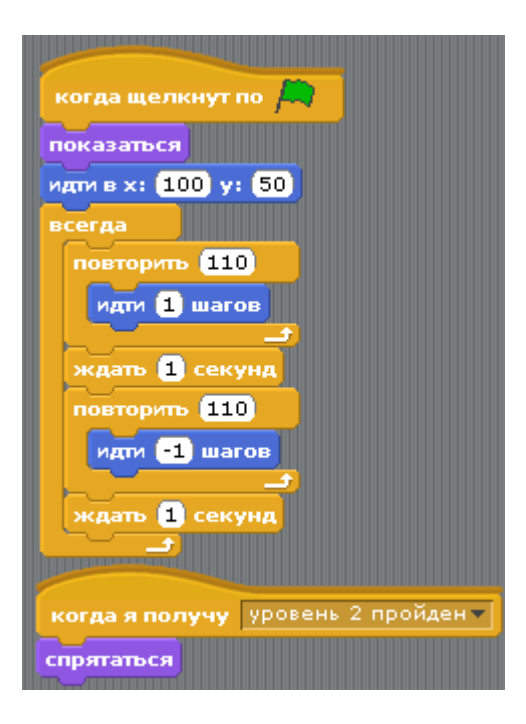

Так же отличается количеством повторений и направлением движения. И координатами расположения персонажа х и у.

Всё готово. Запускайте игру.